## G02 G02 Fitness náramok Návod na rýchly štart

### Vážený zákazník,

Ďakujeme, že ste sa rozhodli pre značku Lenovo a ak si nájdete pár minút na prečítanie nasledovných inštrukcií, svoj smart náramok budete ľahšie môcť využívať naplno.

## 1. Niekoľko informácií o Lenovo G02

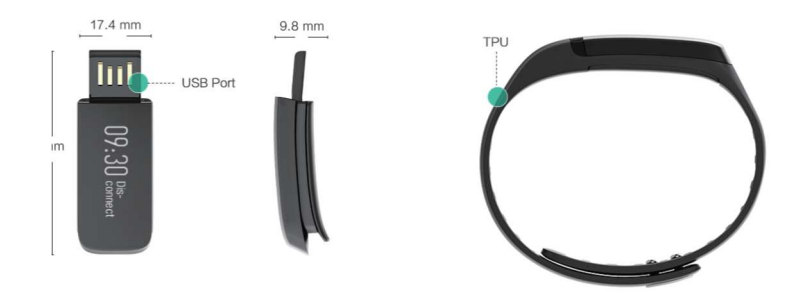

1.1 G02 má 0.91" OLED dotykový panel, ktorý môžete obsluhovať dotknutím sa náramku.

1.2 Balenie obsahuje: hlavnú jednotku G02, vymeniteľný remienok a užívateľskú príručku.

## 2. Ako vybrať a nabiť G02

Pre uvoľnenie Lenovo G02 z remienka, zariadenie pevne uchopte oboma rukami, pričom remienok s dierkami bude napravo. Remienok natiahnite mierne doprava, natiahnite ho len asi o 5-8mm. Následne potiahnite pravú stranu nadol a smerom k sebe, potom nadol a od seba. Toto "naťahovanie a otáčanie" je najlepší spôsob, ako G02 vybrať z náramku bez prílišného naťahovania. Potom zariadenie vytiahnite z USB držiaka. Remienok je dosť odolný, ale opakované preťažovanie by ho mohlo poškodiť alebo porušiť.

Keď zariadenie vyberiete z remienka, pripojte ho do USB portu na svojom počítači alebo do akejkoľvek USB nabíjačky. Zapojte ho displejom nahor. Je možné ho zapojiť oboma spôsobmi bez poškodenia zariadenia aj USB portu, ale zariadenie sa bude nabíjať len správnou stranou nahor.

Po úplnom nabití zariadenie vložte naspäť do remienka, stiahnite si aplikáciu a pripojte ho k svojmu telefónu.

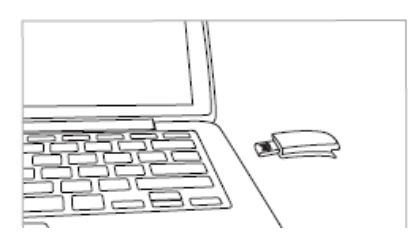

## 3. Stiahnutie Lenovo aplikácie

3.1 Vyhľadajte "G02 band" v Apple Store (užívatelia IOS) alebo v Google Play (užívatelia Android) a stiahnite si aplikáciu alebo naskenujte QR kód z darčekového balenia alebo zo zadnej strany tejto užívateľskej príručky.

3.2 Uistite sa prosím, že váš smartfón sa nachádza v zozname zariadení podporujúcich "G02", ktorý je uvedený na vnútornej strane obalu tejto príručky.

### 4. Nastavenie

Aplikácia vás vyzve, aby ste si nastavili svoj osobný účet pridaním fotky alebo odfotením sa. Potom zadajte výšku, váhu a dátum narodenia, aby vám aplikácia mohla pomôcť s vypočítaním vašich cieľov. Následne sa vás opýta, ktoré zariadenie chcete pripojiť.

| ●●●●○ BELL 🗢      |          | 🕴 22% 💶   |
|-------------------|----------|-----------|
| ≮Back             |          |           |
| Email<br>Password |          | OK        |
| 1                 | 2<br>ABC | 3<br>DEF  |
| 4<br>GHI          | 5<br>JKL | 6<br>MNO  |
| 7<br>PORS         | 8<br>TUW | 9<br>wxyz |
| +*#               | 0        | •         |

### 5. Prepojte Lenovo G02 so svojim smartfónom

5.1 Dotýkajte sa displeja až kým ožije a zobrazí hlásenie "Connect to sync time" ("Pripojiť na zosynchronizovanie času"). Následne ďalej ťukajte po displeji, kým sa zobrazí úroveň nabitia batérie, individuálne ID zariadenia a verzia firmvéru.

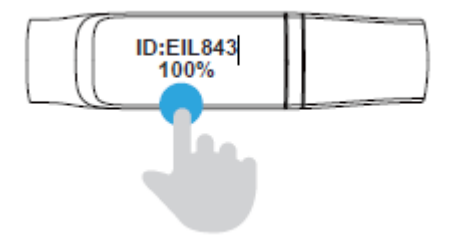

5.2 Prihláste sa do Lenovo aplikácie, na spodnom okraji aplikácie je navigačná lišta. Vyberte "Device" ("Zariadenie"), potom ikonu "+" v rohu, aby ste mohli vyhľadať zariadenia v blízkosti a pre spojenie vyberte ID svojho zariadenia.

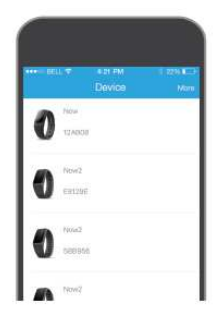

5.3 Vášmu telefónu chvíľku potrvá, kým sa prvý krát spojí. Po úspešnom spojení vám aplikácia ukáže hlásenie "Connected" ("Pripojené") vedľa ID čísla a G02 zobrazí správny čas (rovnaký ako na vašom telefóne).

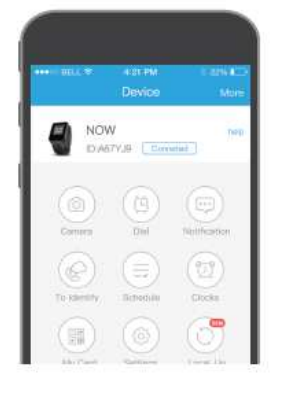

## 6. Ako používať Lenovo G02

6.1 Displej aktivujete jeho podržaním po dobu 2 sekúnd.

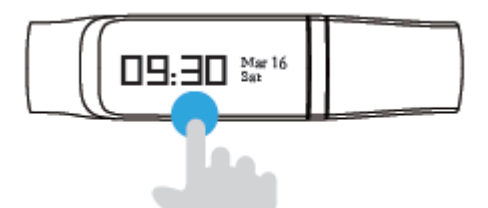

6.2 Viac informácií získate poklepaním po displeji.

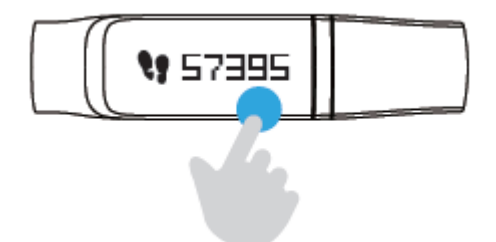

6.3 Zobrazovanú kategóriu zmeníte potiahnutím displeja doľava alebo doprava.

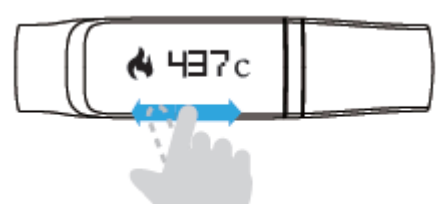

## 7. Používanie G02

Zobrazuje Čas/Dátum/Týždeň, úroveň nabitia batérie, ID zariadenia a verziu firmvéru v prvej kategórii.

Kroky, vzdialenosť a kalórie: Skontrolujte, koľko krokov ste urobili a akú vzdialenosť ste prekonali, aj koľko kalórií ste spálili.

Detekcia spánku: Na zariadení alebo v aplikácii zvoľte spánkový režim. Bude monitorovať dobu spánku a jeho kvalitu. Ak na sledovanie spánku nenosíte svoj G02 náramok do postele, toto môžete ignorovať. Ak ho nosíte a z času načas ho na noc dáte dolu, dajte svoje hodinky do spánkového režimu a oživte ich až ráno, aby sa neskresľovali namerané hodnoty.

Notifikácie: Vďaka nim máte stále aktuálne informácie o svojich účtoch. Tlačidlom notifikácie na stránke Me ("Ja") si zvolíte, z ktorých účtov budete dostávať notifikácie. Ťuknutím na displej si prezriete najnovšiu alebo ďalšiu notifikáciu. Notifikácie vymažete podržaním správy po dobu 2 sekúnd, kým toto vymazanie potvrdíte stlačením "X". Prichádzajúci hovor odmietnete dlhým podržaním.

Nájdi môj telefón: Nemôžete nájsť svoj telefón? Stlačte toto tlačidlo a počúvajte vyzváňanie a vibrácie.

# 8. Funkcie, ktoré sú zobrazené alebo nastavené vo vašej aplikácii:

8.1 Aktivita: G02 zosynchronizujte údaje o vašej aktivite z hodiniek do telefónu tak, že prejdete na stránku aktivít, stiahnete displej nadol a pustíte ho. Dotknutím sa kruhu prepínate medzi jednotlivými aktivitami - kroky, vzdialenosť a kalórie.

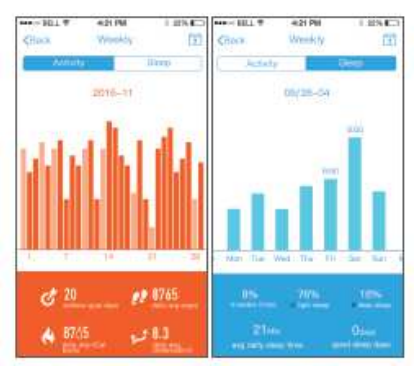

## 8.2 Spánok:

Sledujte svoje spánkové vzorce a kvalitu spánku s touto funkciou, ktorá vám zmení život.

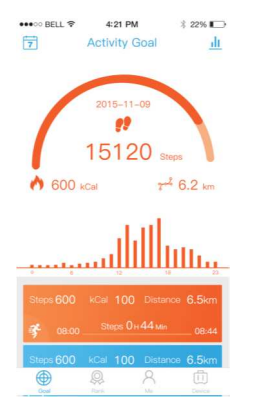

## 8.3 Priatelia:

Súťažte a bavte sa so svojimi priateľmi. Jednoducho si od svojich priateľov vypýtajte ich užívateľské mená a pridajte si ich do svojej siete. Aplikácia bude porovnávať rekordy vašich aktivít a hodnotiť vaše poradie. Pretekajte sa pri dosahovaní svojich cieľov a ťahajte sa navzájom vpred.

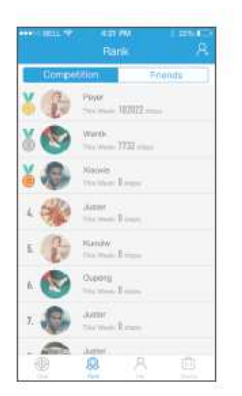

8.4 Me/Ja:

a. Notifikácia:

Vyberte si alebo zrušte Aplikácie, z ktorých chcete dostávať notifikácie.

b. Pripomienky:

Nastavte si pripomienky s alarmom.

c. Budík:

Môžete si nastaviť až 3 budíky.

d. Nerušiť:

Nastavte si čas, kedy nechcete dostávať vibračné upozornenia.

e. Nastavenie cieľov:

Nastavte si denný cieľ pre svoje aktivity.

f. Mobilný telefón mimo dosah:

Váš G02 náramok vás varuje, keď je váš telefón viac ako (cca.) 10m vzdialený, takže ho nikdy nezabudnete!

g. Pripomienky pre ciele:

Nastavte, kedy chcete dostávať pripomienky.

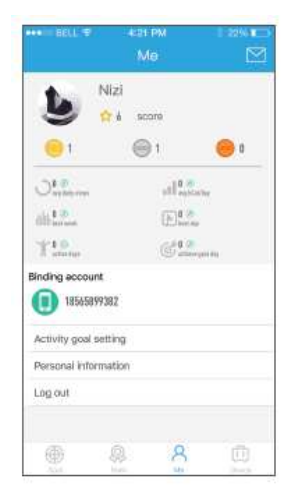

8.5 Zariadenie

a. Aktualizácia firmvéru:

Vyhľadajte najnovší firmvér a vykonajte OTA aktualizáciu (Over the Air - vzduchom).

b. Často kladené otázky a spätná väzba:

Ak máte akékoľvek otázky alebo návrhy, môžete tu nájsť odpovede alebo nám poslať spätnú väzbu.

c. Reštart:

Odpojte a znovu nastavte zariadenie.

d. Továrenské nastavenie:

Prejdite na továrensky predvolenú verziu nastavení

e. Odpojenie:

Odpojte svoj smart náramok od smartfónu.

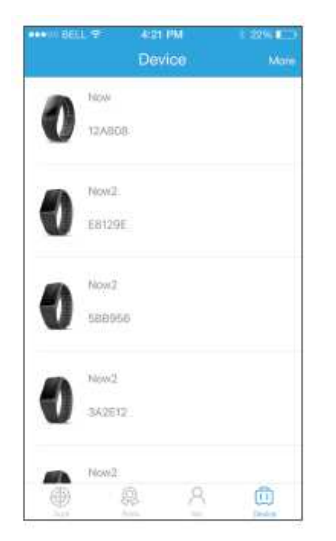

# 9. Striekajúca voda

Vaše hodinky sú odolné proti ostriekaniu vodou a pri umývaní rúk si ich nemusíte dávať dolu.

## 10. Riešenie problémov

10.1 Presvedčte sa, že na vašom telefóne máte spustené Bluetooth pripojenie.

10.2 Overte, či váš telefón podporuje IOS 7 alebo vyššiu verziu /resp. Android 4.4 (Kit kat) alebo vyššiu verziu.

10.3 Skontrolujte, či je batéria v hodinkách G02 nabitá.

10.4 Aktualizujte firmvér svojich hodiniek, aby ste sa uistili, či máte najnovšiu verziu.

## FAQ/Často kladené otázky

Prečo môj telefón nevie nájsť zariadenie?

1) Prosím, uistite sa, že máte zapnuté Bluetooth a váš telefón je na "zozname podporovaných zariadení".

② Presvedčte sa, že zariadenie je pri vašom telefóne (v dosahu do 10 m)

③ Skontrolujte batériu a presvedčte sa, že nie je slabá alebo vybitá.
■ Prečo sa môj telefón nevie spojiť so zariadením?

Bluetooth spojenie niektorých telefónov nemusí byť vždy stabilné, prosím reštartujte svoj telefón alebo Bluetooth, a vyskúšajte to znova. Ak to stále nefunguje, kontaktujte prosím naše zákaznícke centrum.

## Informácie o životnom prostredí, recyklácii a likvidácii Všeobecné vyhlásenie o recyklácii

Spoločnosť Lenovo vyzýva vlastníkov zariadení využívajúcich informačné technológie (IT), aby zodpovedne recyklovali zariadenia, ktoré už nepoužívajú. Spoločnosť ponúka širokú škálu programov a služieb, ktoré pomôžu vlastníkom pri recyklácii IT produktov. Informácie o recyklácii produktov Lenovo nájdete na adrese: <u>http://www.lenovo.com/recycling</u>.

## Dôležitá informácia o OEEZ

Elektrické a elektronické zariadenia označené symbolom preškrtnutej smetnej nádoby na kolieskach sa nesmú likvidovať ako zmiešaný komunálny odpad. Odpad z elektrických a elektronických zariadení (OEEZ) sa likviduje samostatne prostredníctvom siete zberných miest, ktoré sú k dispozícii zákazníkom na vrátenie, recykláciu a likvidáciu OEEZ. Informácie pre jednotlivé krajiny sú k dispozícii na adrese: http://www.lenovo.com/recycling

### Informácie o recyklácii pre Indiu

Informácie o recyklácii a likvidácii pre Indiu sú dostupné na: http://www.lenovo.com/social\_responsibility/us/en/sustainability/pt b\_india.html.

Smernica o Obmedzení nebezpečných látok (RoHS)

India V súlade s RoHS podľa pravidiel o E-odpadoch (správa a nakladanie),2011.

WPC

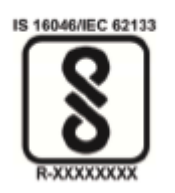